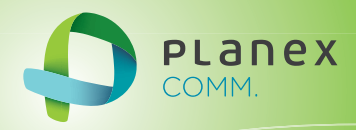

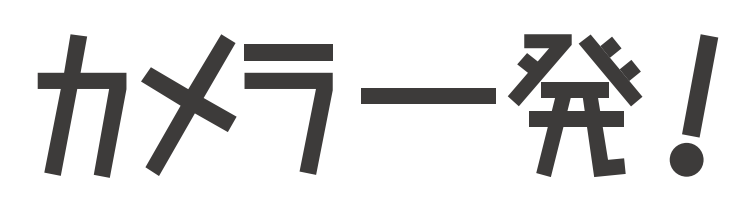

# **Planex Cloud Connect**

# CS-W06N

Android 接続ガイド

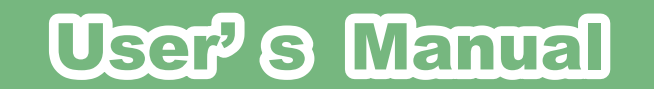

User's Manual Version : CS-W06N\_Manual\_Android\_V1.pdf

# 目次

| 1.「カメラ一発!」のインストール      |    |
|------------------------|----|
| 2. カメラを登録する            | 6  |
| 3. カメラの映像を見る           | 7  |
| 4. 映像を録画する             |    |
| 4.1 Android 端末に録画する    |    |
| 4.2 カメラの SD カードに録画する   |    |
| 5. カメラリスト              | 9  |
| 5.1 モニター画面             |    |
| 5.1.1 録画               | 9  |
| 5.1.2 スナップショット         |    |
| 5.1.3 アラーム             |    |
| 5.1.4 マイク              |    |
| 5.2 カメラメニュー            |    |
| 5.2.1 カメラ ID/ パスワードの編集 |    |
| 5.2.2 アラーム通知           |    |
| 5.2.3 ストリーム設定          |    |
| 5.2.4 映像設定             |    |
| 5.2.5 カメラ設定            |    |
| 5.2.6 SD カード再生         |    |
| 5.2.7 削除               |    |
| 6. ローカルサーチ             |    |
| 7.PlayBack             |    |
| Q 桂却                   | 50 |
| し・1月干以                 |    |

# 1. 「カメラ一発!」 のインストール

1.Google Play で[検索]のアイコンをクリックして、「カメラ一発!」と入力して検索 します。

2.「カメラー発!」をタップします。

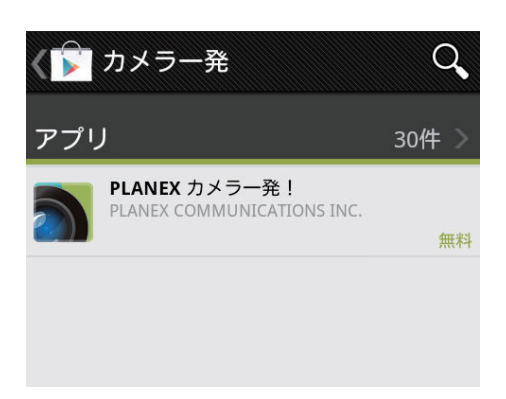

3. [インストール] をタップします。

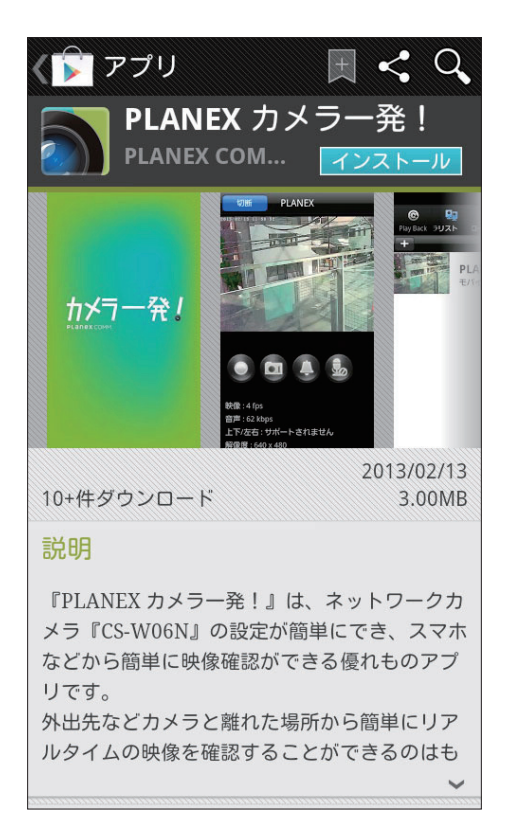

4. 確認事項をチェックして [インストール] をタップします。ダウンロード後、インス トールが始まります。

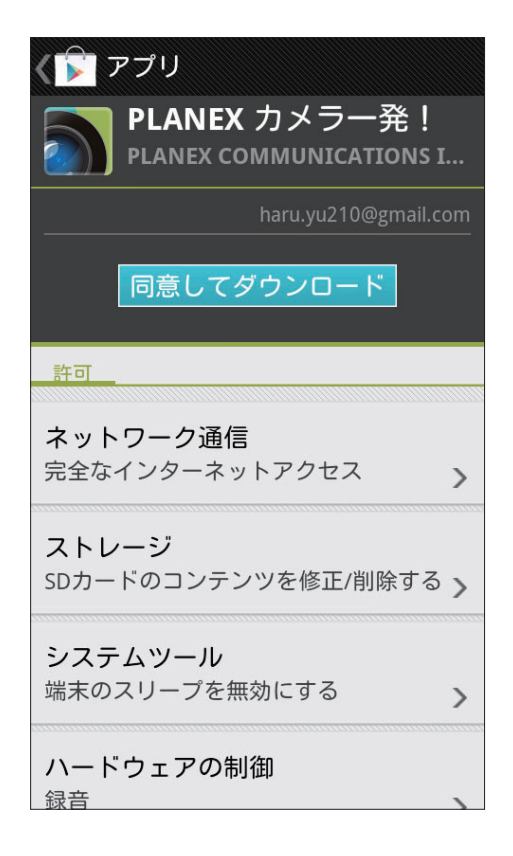

5. インストール完了後、[開く]をタップして「カメラー発!」を起動します。

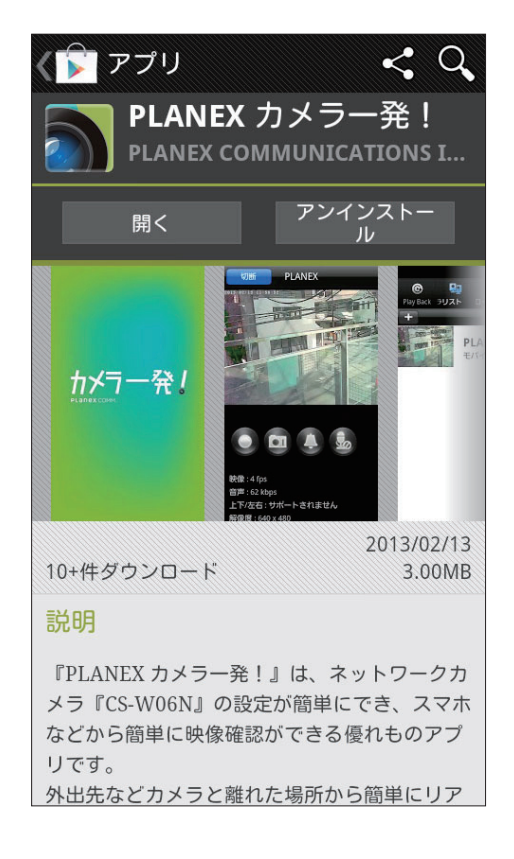

# 2. カメラを登録する

1. カメラリスト左上の、[+]をタップします。

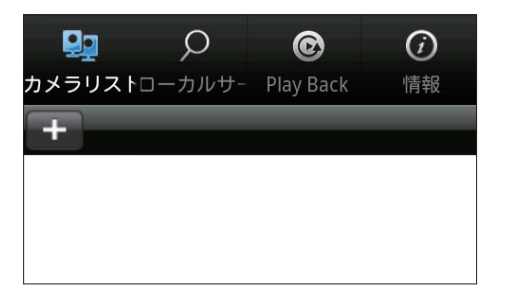

#### 2. 接続するカメラの設定を行います。

| 戻る更             |           |
|-----------------|-----------|
| カメラの追加          |           |
| 名前              | w06n      |
| カメラID           | 123456789 |
| パスワード           | ••••      |
| サムネイルの自動<br>更新  | オン        |
| 管理者パスワード<br>を保存 | オフ        |
|                 |           |

●名前・・・任意の名前を入力します。

●カメラ ID・・・カメラ ID を入力します。

パスワード・・・パスワードを入力します。

※カメラ ID とパスワードは、ID/Password カードに記載されています。

●サムネイルの自動更新・・・カメラリストのサムネイルを自動的に更新します。

●管理者パスワードを保存・・・パスワードを保存します。設定画面でのパスワード の入力を省略できます。

#### [更新]

設定を保存します。

※認証画面が表示されたときは、「ユーザー名」「パスワード」を入力して [OK] をタップします。初 期設定は、ユーザー名「admin」パスワード「password」です。

#### 3. カメラリストに登録したカメラの名前が表示されます。

# 3. カメラの映像を見る

1. 映像を見たいカメラを選択して、アイコンをタップします。

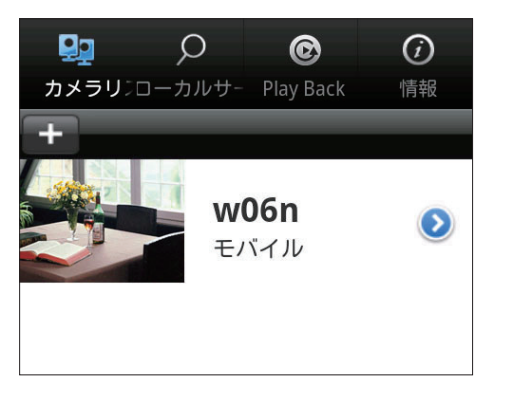

#### 2. カメラの映像が表示されます。

※「ネットワークを検査」と出たまま映像が表示されないときは、お使いの Android 端末が正常にインターネットに接続できる状態か確認してください。

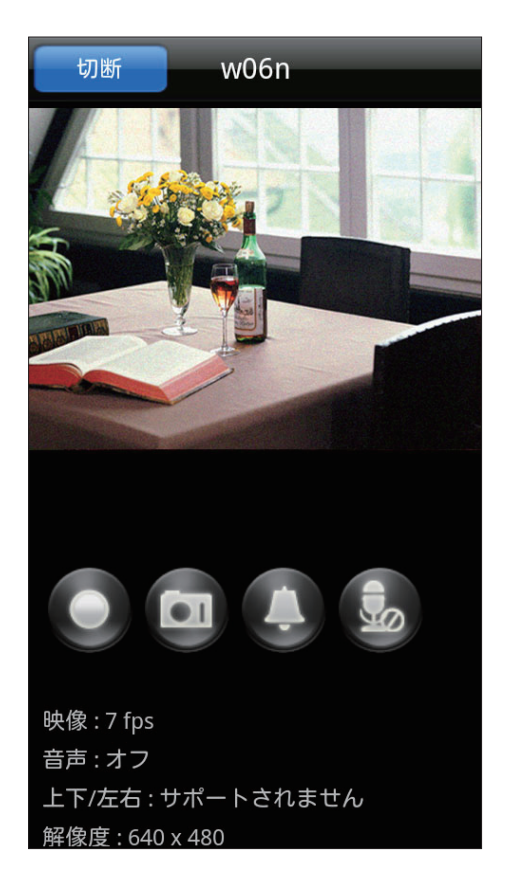

- 端末を横にすると、映像は回転します。 ※端末で、自動回転を設定していないときは、表示は変わりません。
- ピンチイン・ピンチアウトすると、一部分を拡大して見ることができます。 ※映像は粗くなります。

# 4. 映像を録画する

# 4.1 Android 端末に録画する

「5.1.1 録画」「5.1.2 スナップショット」を参照してください。

# 4.2 カメラの SD カードに録画する

「5.2.5.3 スケジュール」を参照してください。

# 5. カメラリスト

画面上部の「カメラリスト」アイコンをタップします。登録したカメラの一覧が表示 されます。

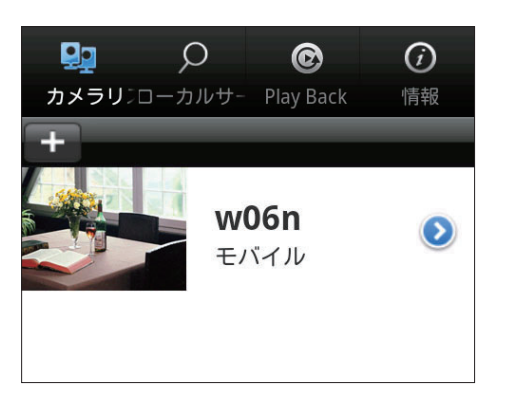

## 5.1 モニター画面

カメラ名をタップすると、モニター画面が表示されます。

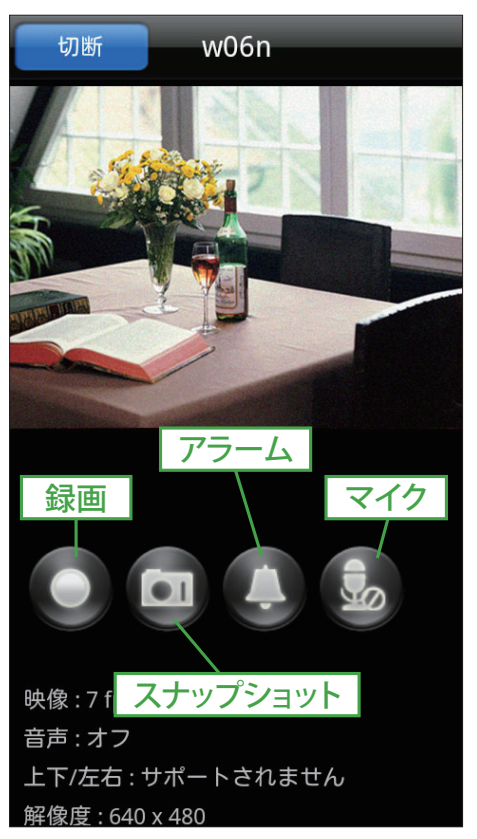

### 5.1.1 録画

ボタンをタップすると、Android 端末に映像の録画を開始します。録画中はボタンが 赤くなります。録画を終了するときは、もう一度録画ボタンをタップします。録画し た映像は「PlayBack」で再生します。

※「7.PlayBack」を参照してください。

### 5.1.2 スナップショット

ボタンをタップすると、スナップショットを撮影し、Android 端末に保存します。撮影した画像は、Android 端末の画像表示機能(ギャラリー等)で表示します。

### 5.1.3 アラーム

ボタンをタップすると、カメラに接続されているスピーカーから、アラーム音が一定 時間鳴ります。

### 5.1.4 マイク

ボタンをタップするとマイクの「オン」「オフ」が切り替わります。マイクを「オン」 にすると、Android 端末側の音声をカメラに接続したスピーカーから出すことができ ます。スライダで音量を調節できます。

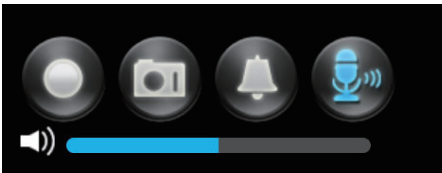

※マイク「オン」の状態

# 5.2 カメラメニュー

各カメラの矢印アイコン「♥」をタップするか、カメラ名を長押しすると、カメラ メニューが表示されます。

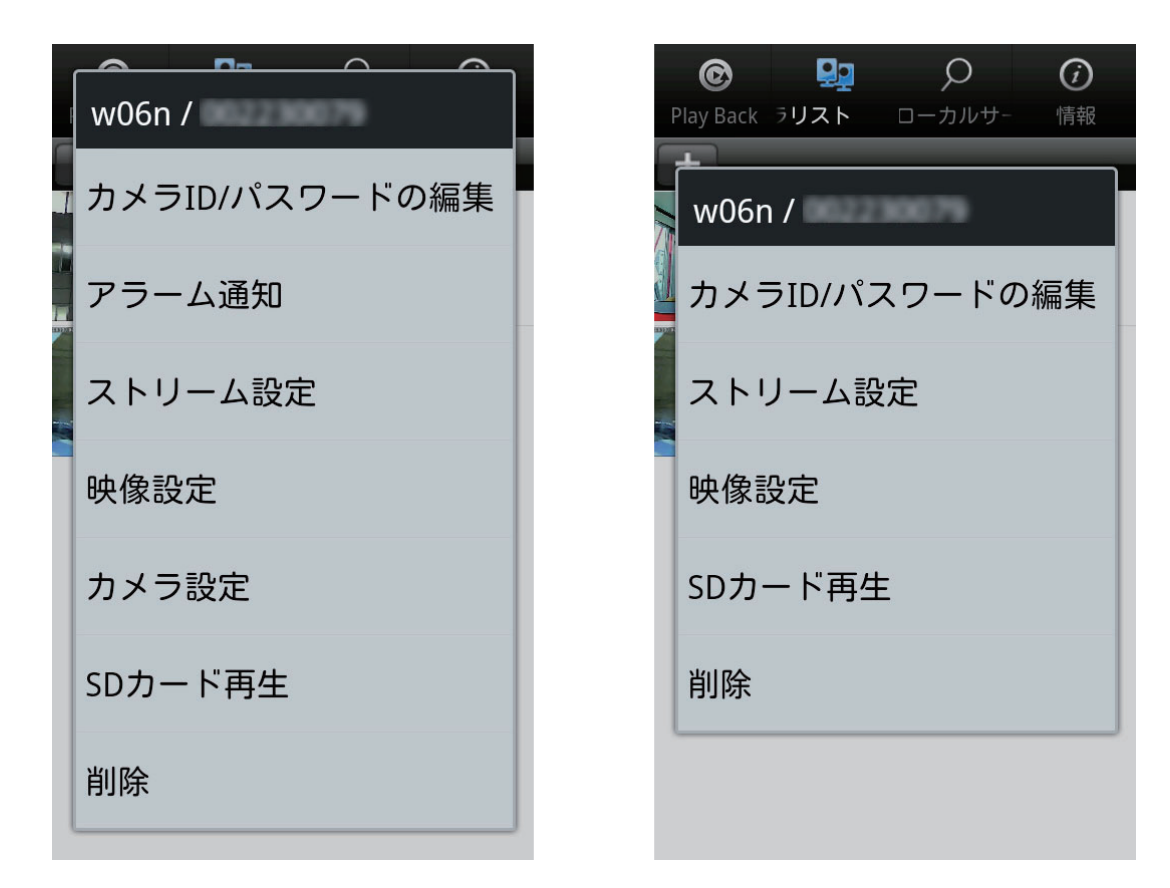

カメラがオンラインの場合

カメラがオフラインの場合

### 5.2.1 カメラ ID/ パスワードの編集

カメラの ID/ パスワードなどを変更できます。 「2. カメラを登録する」を参照してください。

### 5.2.2 アラーム通知

カメラのセンサーが動きを検知したときなどに、アラームを通知します。Android 端 末の通知バーに「カメラ ID/ 日時 通報 イベント発生:検知内容」と表示されます。 ※認証画面が表示されたときは、「ユーザー名」「パスワード」を入力して [OK] をタップします。初 期設定は、ユーザー名「admin」パスワード「password」です。

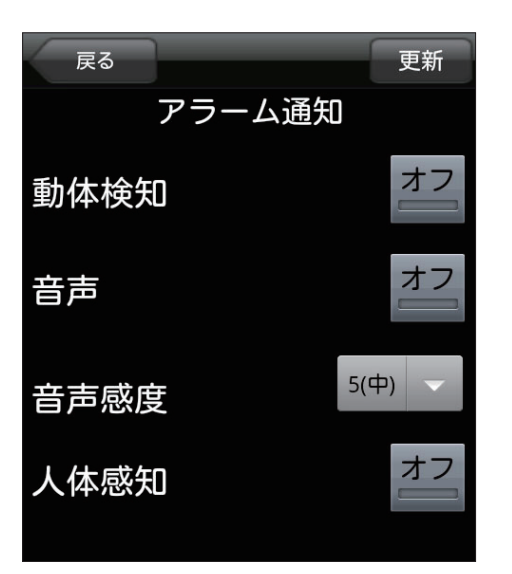

#### ●動体検知

「オン」にすると、動体検知をしたときに Android 端末にアラームを通知します。

#### ●音声

「オン」にすると、音声を検知したときに Android 端末にアラームを通知します。

#### ●音声感度

アラームを通知する音声の感度を1(高)~10(低)から設定します。

#### ●人体感知

「オン」にすると、人体感知したときに Android 端末にアラームを通知します。

[更新] 設定を保存します。

[戻る] カメラリストに戻ります。

#### 5.2.3 ストリーム設定

画質や解像度などを設定します。

| 戻る                          | 更新               |
|-----------------------------|------------------|
| モバイル設定                      |                  |
| バンド幅                        | >                |
| 128 Kbps                    |                  |
| 目 <b>動</b><br><sup>オフ</sup> | オフ               |
| 解像度                         |                  |
| 640 x 480                   |                  |
| フレームレート<br>5 fps            | $\triangleright$ |
| マイク                         | オフ               |
| オフ                          |                  |

#### ●バンド幅

カメラが使用するインターネット回線速度の設定を行います。回線速度が速いほど映 像品質が向上します。お使いのインターネット回線速度を下回るものに設定してください。

#### ●自動

「オン」にすると、解像度とフレームレートを、「バンド幅」に合わせて自動で設定します。

#### ●解像度

320 × 240 (QVGA) /640 × 480 (VGA) から選択します。低い回線速度で高い解像 度を選択すると映像品質が下がるときがありますので、ご注意ください。

●フレームレート

動画1秒あたりのフレーム数を設定します。1fps~30fpsの中から選択します。数値 が大きいほど滑らかな動きになります。低い回線速度で高いフレームレートを選択す ると映像品質が下がるときがありますので、ご注意ください。

#### ●マイク

「オン」にすると、カメラのマイクを有効にします。

#### [更新]

#### 設定を保存します。

※認証画面が表示されたときは、「ユーザー名」「パスワード」を入力して [OK] をタップします。初 期設定は、ユーザー名「admin」パスワード「password」です。

#### [戻る]

カメラリストに戻ります。

#### 5.2.4 映像設定

映像の鮮明さや上下反転等の設定を行います。

| 戻る       | 更新               |
|----------|------------------|
| 映像設定     |                  |
| 映像       | >                |
| 調節       | $\triangleright$ |
| 夜間コントロール | D                |
| カメラ情報    | ک                |
|          |                  |

#### 5.2.4.1 映像

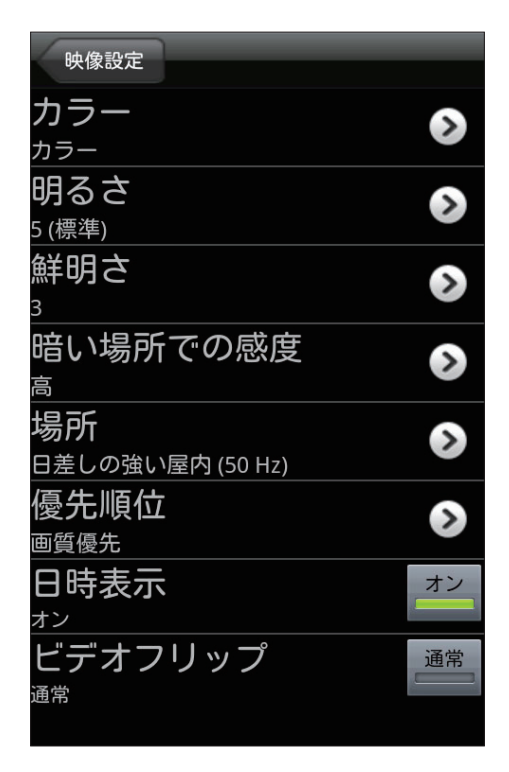

カラー

「カラー」「白黒」から選択します。

●明るさ

映像の明るさを設定します。数値が低いほど映像は暗くなります。

●鮮明さ

映像の鮮明さを設定します。数値が高いほど映像はシャープになります。

●暗い場所での感度 最高感度 / 高 / 通常から選択します。 ●場所

・屋外映像 / 屋内映像 / 日差しの強い屋内

カメラの設置場所を選択します。強い日差しが入る屋内にカメラを設置すると、映像 が白くぼやけることがあります。その場合は「日差しの強い屋内」を選択してください。 ・60Hz/50Hz

お住まいの地域の照明周波数を選択します。

#### ●優先順位

動き優先 / 画質優先 / 標準画質 / 最高画質 回線速度が設定した速度に満たないとき、何を優先するかを設定します。

#### ●日時表示

「オン」にすると、映像画面に日時を表示します。

#### ●ビデオフリップ

通常/上下反転

カメラを逆さに設置したときは、「上下反転」を選択します。

#### [映像設定]

映像設定画面に戻ります。

変更を保存するときは、映像設定画面の「更新」ボタンをタップしてください。

※認証画面が表示されたときは、「ユーザー名」「パスワード」を入力して[OK]をタップします。初 期設定は、ユーザー名「admin」パスワード「password」です。

#### 5.2.4.2 調節

| 映像設定                   | _ |
|------------------------|---|
| LED表示<br><sup>通常</sup> | ۵ |
| 動体感知感度<br><sup>3</sup> | ٢ |

● LED 表示

通常・・・カメラの LED 表示を有効にします。 常時オフ・・・カメラの LED 表示を無効にします。 ネットワーク接続後にオフ・・・インターネットに接続した後、LED の表示を無効に します。 ●動体感知感度

1(高)~10(低)の中から選択します。

「1(高)」・・・映像全体の1%を超えると作動します。

「10(低)」・・・映像全体の10%を超えると作動します。

[映像設定]

映像設定画面に戻ります。

内容を変更したときは、映像設定画面の [更新] ボタンをタップしてください。 ※認証画面が表示されたときは、「ユーザー名」「パスワード」を入力して [OK] をタップします。初 期設定は、ユーザー名「admin」パスワード「password」です。

#### 5.2.4.3 夜間コントロール

夜間モードにする時間帯を設定します。夜間は LED ライトで赤外線を照射し、暗い 場所でも映像を鮮明に表示します。夜間モードはモノクロ表示となります。

| 現在の状態: 昼間      |   |
|----------------|---|
| 自動             |   |
| スケジュール 🔵       |   |
| マニュアル 🔵        |   |
| 予定時間夜間モードコントロー | ν |
| 00:00~00:00    |   |

#### ●自動

カメラの光センサーが働き、暗くなると自動的に夜間モードになります。

●スケジュール

夜間モードになる時間を設定します。

「予定時間夜間モードコントロール」の矢印アイコンをタップして、開始時間と終了 時間を設定します。

●マニュアル

手動で「昼間」「夜間」を切り替えます。

[更新] 設定を保存します。 ※認証画面が表示されたときは、「ユーザー名」「パスワード」を入力して[OK]をタップします。初 期設定は、ユーザー名「admin」パスワード「password」です。

[映像設定]

映像設定画面に戻ります。

#### 5.2.4.4 カメラ情報

カメラの情報が確認できます。

| 映像設定         |
|--------------|
| モデルインデックス    |
| 23           |
| 接続ユーザー数      |
| 0            |
| NAS録画        |
| 録画していません     |
| SDカード録画      |
| 録画していません     |
| ファームウェアバージョン |
| v030317      |
|              |

●モデルインデックス
 カメラの種類が表示されます。

●接続ユーザー数

カメラに接続しているユーザー数が表示されます。

● NAS 録画

NAS 録画の設定状態が表示されます。

● SD カード録画

SD カード録画の設定状態が表示されます。

ファームウェアバージョンファームウェアのバージョンです。

[映像設定]

映像設定画面に戻ります。

### 5.2.5 カメラ設定

カメラのネットワーク設定、Eメールアラーム、スケジュール等の設定を行います。 ※認証画面が表示されたときは、「ユーザー名」「パスワード」を入力して [OK] をタップします。初 期設定は、ユーザー名「admin」パスワード「password」です。

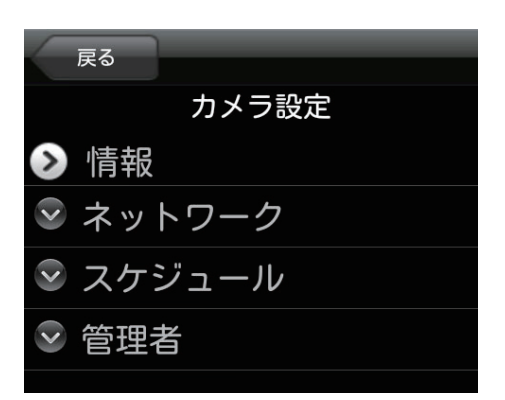

[戻る] カメラリストに戻ります。

#### 5.2.5.1 情報

登録・IP アドレス・ネットワークタイプ・MAC アドレス・WiFi MAC アドレスが確認 できます。

5.2.5.2 ネットワーク

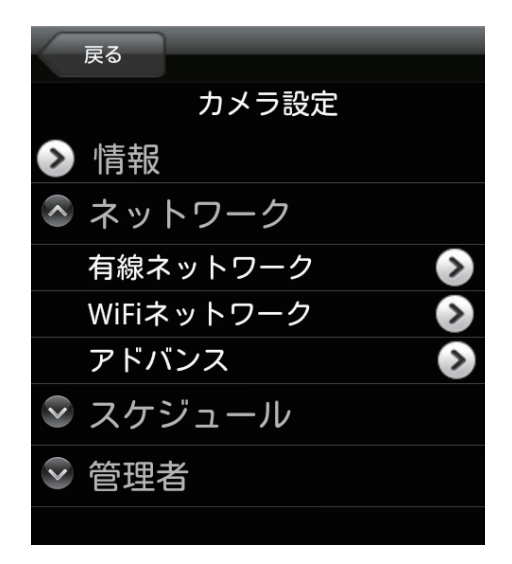

●有線ネットワーク有線 LAN の設定を行います。

#### ● WiFi ネットワーク

「WiFi」にチェックを入れて、カメラ周辺の WiFi ネットワークを検索します。 表示されたアクセスポイント (SSID)のなかから接続先をタップし設定を行います。 IP アドレスの設定は、接続するアクセスポイント (SSID)表示の右端にある矢印アイ コン「◇」をタップして行います。

●アドバンス

PPPoE 接続を設定します。

[戻る] カメラリストに戻ります。

5.2.5.3 スケジュール

Email アラーム・スピーカーアラーム・SD カード録画の設定を行います。

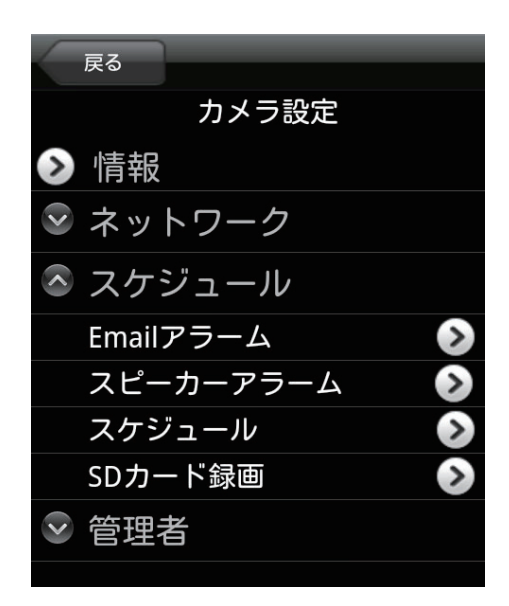

[戻る] カメラリストに戻ります。

### ● Email アラーム

センサーが動きを検知したときなどに、登録したメールアドレスに画像を送ります。

| カメラ設定     |     | 更新  |
|-----------|-----|-----|
| Emailア    | ラーム | ON  |
| 動体感知      | ]感度 | 3 🗸 |
|           |     |     |
| 動体検知 人体感知 |     |     |
| Emailをi   | 送る  | ON  |
| 送信先1      |     |     |
| 送信先2      |     |     |
| 送信先3      |     |     |
| SMTP設     | 定   | ۵   |

| Email アラーム           | 「ON」にすると設定ができます。       |
|----------------------|------------------------|
| 動体感知感度               | 1(高)~10(低)から選択します。     |
| スケジュール / 動体検知 / 人体感知 | 動体検知と人体感知は同時に選択できます。   |
|                      | スケジュールは、「カメラ設定」の「スケジュー |
|                      | ル」→「スケジュール」で設定します。     |
| Email を送る            | 「オン」にすると3件のアドレスが登録できま  |
|                      | す。                     |
| SMTP                 | SMTP サーバを設定します。        |

[更新]

入力した内容で設定を保存します。

[カメラ設定]

### ●スピーカーアラーム

センサーが動きを検知したときなどに、スピーカーアラームが作動します。

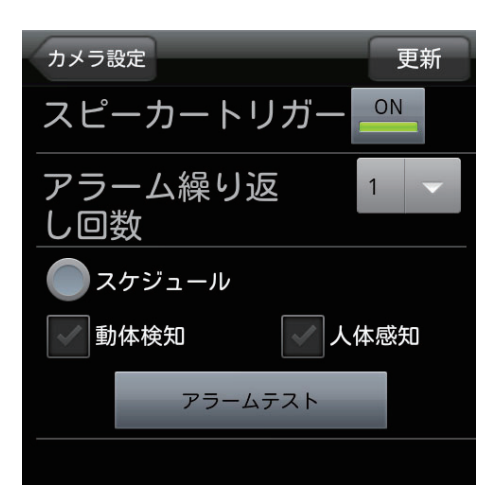

| スピーカートリガー            | 「ON」にすると設定ができます。          |
|----------------------|---------------------------|
| アラーム繰り返し回数           | アラームが鳴る回数を設定します。          |
| スケジュール / 動体検知 / 人体感知 | 動体検知と人体感知は同時に選択できます。スケ    |
|                      | ジュールは、「カメラ設定」の「スケジュール」→「ス |
|                      | ケジュール」で設定します。             |
| アラームテスト              | スピーカーからアラーム音が出ます。         |

[更新]

入力した内容で設定を保存します。

[カメラ設定]

### ●スケジュール

Email アラーム、スピーカーアラームおよび録画のスケジュールを設定します。

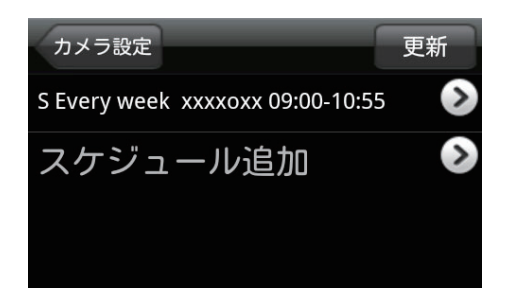

| スケジュールリスト | スケジュールが登録されているときに表示されま<br>す(最大12件)。<br>スケジュール内容の確認・変更を行うときは、矢<br>印アイコン「②」をタップします。<br>スケジュールを削除するときは長押しして<br>「delete」が表示されたら[OK]をタップします。 |
|-----------|----------------------------------------------------------------------------------------------------|
| スケジュール追加  | スケジュールを追加します。                                                                                                    |

[更新]

設定を保存します。

[カメラ設定]

#### スケジュール追加

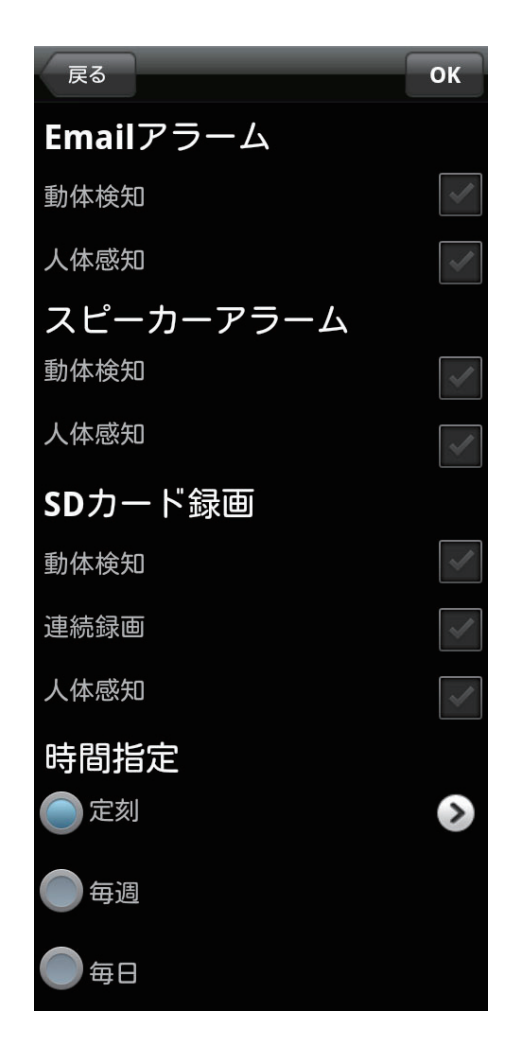

| Email アラーム | 動体検知 / 人体感知                |
|------------|----------------------------|
|            | Email を送るタイミングを選択します。      |
| スピーカーアラーム  | 動体検知 / 人体感知                |
|            | アラームを鳴らすタイミングを選択します。       |
| SD カード録画   | 動体検知 / 連続録画 / 人体感知         |
|            | 録画をするタイミングを選択します。録画した映     |
|            | 像を再生するときは「5.2.6 SD カード再生」を |
|            | 参照してください。                  |
| 時間指定       | 定刻・・・開始日時と終了日時を設定します。      |
|            | 毎週・・・開始時間と終了時間・曜日を設定します。   |
|            | 毎日・・・開始時間と終了時間を設定します。      |

#### [OK]

設定を保存します。

[戻る]

スケジュールリスト画面に戻ります。スケジュールが設定されると、スケジュールリ ストに表示されます。

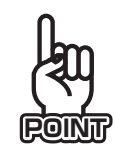

# スケジュールの設定ができないとき

● Email アラームが設定できないとき カメラ設定の画面に戻ってから、Email アラーム の画面で下記の設定をしてください。 ・「Email アラーム」を「ON」にする。 ・「スケジュール」を選択する。(ボタンが青く なります)

[更新] ボタンをタップしてください。

 スピーカーアラームが設定できないとき カメラ設定の画面に戻ってから、スピーカーア ラームの画面で下記の設定をしてください。
 「スピーカートリガー」を「ON」にする。
 「スケジュール」を選択する。(ボタンが青く なります)
 「更新」ボタンをタップしてください。

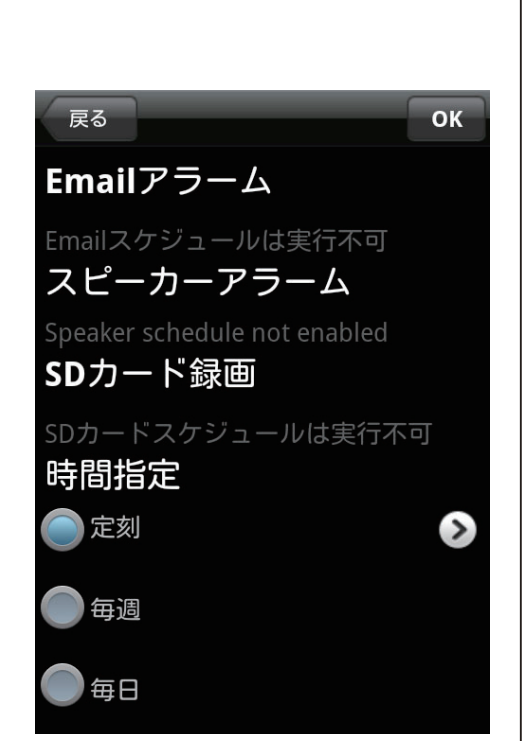

● SD カードの設定ができないとき カメラ設定の画面に戻ってから、SD カード録画の画面で下記の設定をしてください。 ・「録画」を「ON」にする。 ・「スケジュール」を選択する。(ボタンが青くなります) [更新]ボタンをタップしてください。

#### ● SD カード録画

カメラに挿入した microSD カードへの録画方法を設定します。

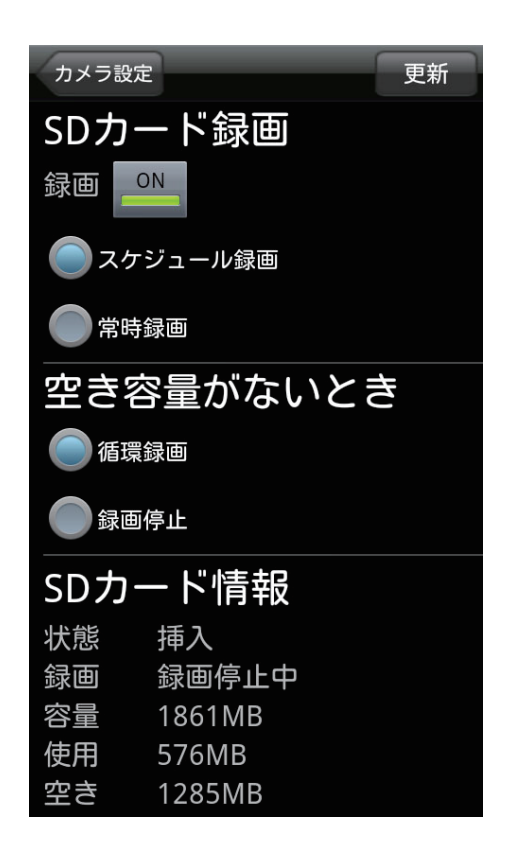

| SD カード録画  | 「ON」にすると設定ができます。          |
|-----------|---------------------------|
|           | スケジュール録画 / 常時録画から選択します。ス  |
|           | ケジュールは、「カメラ設定」の「スケジュール」   |
|           | →「スケジュール」で設定します。          |
| 空き容量がないとき | 「循環録画(古い録画から順に削除します)」/「録  |
|           | 画停止」から設定します。              |
| SD カード情報  | SD カードの挿入状態・録画状態・容量・使用容量・ |
|           | 空き容量を表示します。               |

<sup>[</sup>更新]

設定を保存します。

[カメラ設定]

#### 5.2.5.4 管理者

カメラ時間の設定・ファームウェアのアップデート・再起動を行います。

|              | 戻る     |   |
|--------------|--------|---|
|              |        |   |
|              | カメラ設定  |   |
| >            | 情報     |   |
| >            | ネットワーク |   |
| $\checkmark$ | スケジュール |   |
| <b>^</b>     | 管理者    |   |
|              | 日時     | ⋗ |
|              | アップデート | Ø |
|              | 再起動    | ک |

#### ●日時

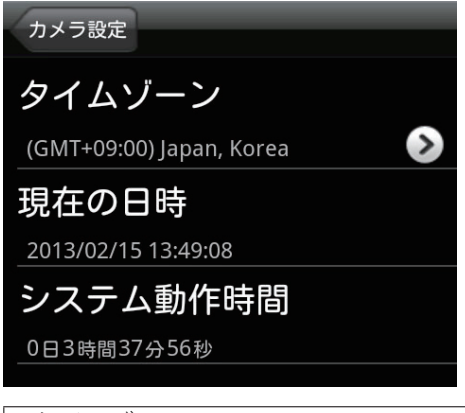

| タイムゾーン   | 使用する国を選択します。                                                                       |
|----------|------------------------------------------------------------------------------------|
| サマータイム   | サマータイム設定可能な地域を選ぶと設定可能と<br>なります。サマータイムを有効にするときは「有<br>効」を選択し、開始時間と終了時間を設定してく<br>ださい。 |
| 現在の日時    | カメラ内蔵時計の時刻を表示します。                                                                  |
| システム動作時間 | カメラの電源投入後の動作時間を表示します。                                                              |

●アップデート

FTP サーバ・ユーザー名・パスワード・ファームウェアファイル名を入力して、ファームウェアのアップデートを行います。

●再起動

カメラの再起動をします。

### [戻る] カメラリストに戻ります。

### 5.2.6 SD カード再生

カメラの microSD カードに録画されているデータを再生します。

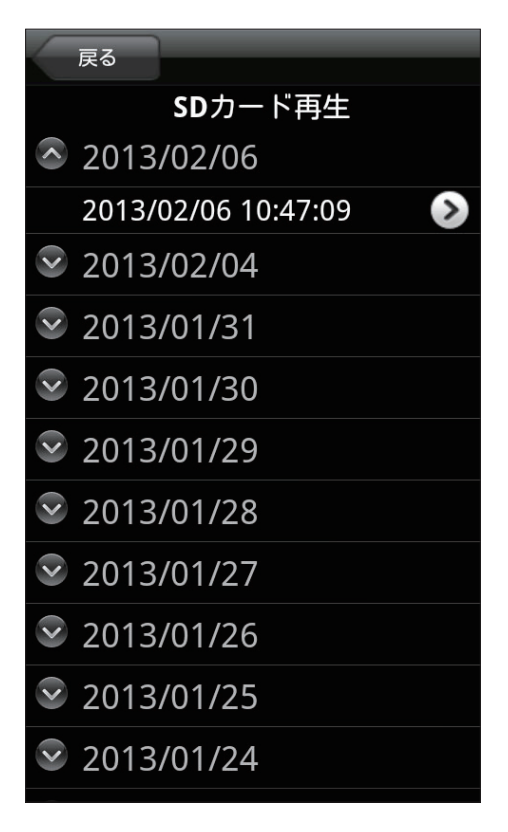

再生したい日時のファイルを選択して、タップします。

映像が再生されます。スナップショットボタンをタップすると、静止画を撮影するこ とができます。

※ SD カードに録画する方法は、「5.2.5.3 スケジュール」を参照してください。

[戻る]

カメラリストに戻ります。

#### 5.2.7 削除

カメラリストに登録しているカメラをリストから削除します。 「削除」をタップして [OK] をタップします。

# 6. ローカルサーチ

Android 端末と同じネットワーク上に接続されたカメラを探します。検索されたカメ ラのカメラ ID と IP アドレスを表示します。タップするとカメラリストへ追加できま す。

カメラと Android 端末が別の Wi-Fi ルータに接続されているときは、検索されません。

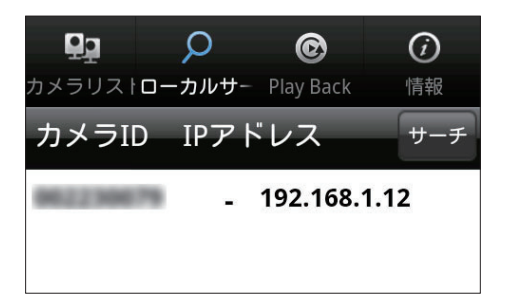

# 7.PlayBack

Android 端末に録画した映像・スナップショットを再生します。

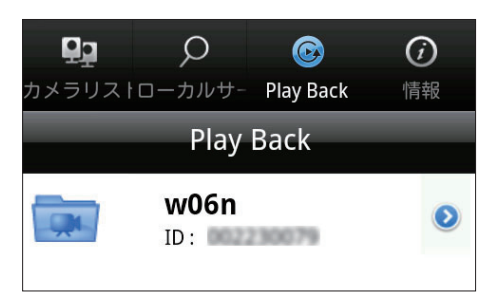

再生したいカメラをタップします。

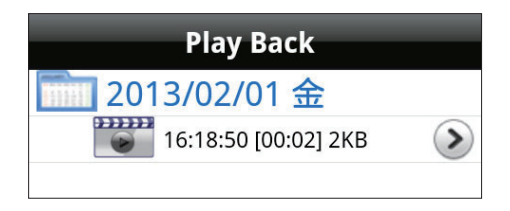

再生したい日時のデータをタップすると映像が表示されます。 削除したい日時のデータを長押しすると映像が削除されます。

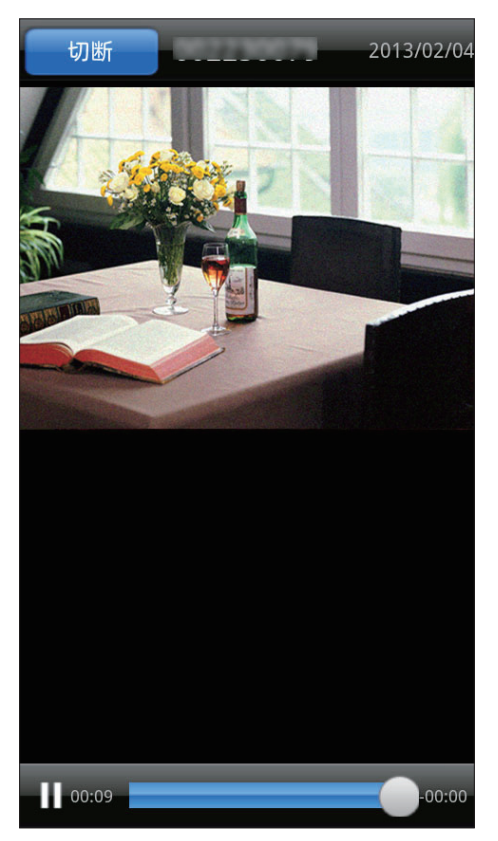

[切断]をタップすると、再生が終わります。

# 8. 情報

「カメラ一発!」アプリケーションのバージョンです。

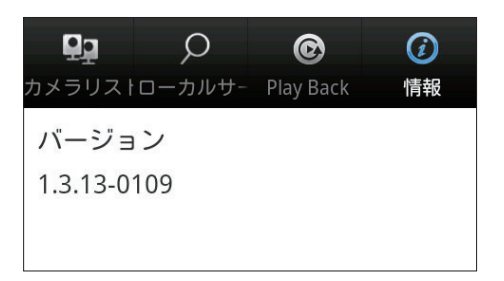

- ●プラネックスコミュニケーションズ、PLANEX COMMUNICATIONS は、プラネックスコミュニケーションズ株式 会社の登録商標です。
- Microsoft および Windows は、米国 Microsoft<sup>®</sup> Corporation の米国およびその他の国における登録商標または商 標です。
- Windows の正式名称は、Microsoft® Windows® Operating System です。
- Windows 7 は、Microsoft<sup>®</sup> Windows<sup>®</sup> 7 operating system の略です。
- Windows Vista は、Microsoft® Windows® Vista operating system の略です。
- Windows XP は、Microsoft<sup>®</sup> Windows<sup>®</sup> XP Home Edition operating system および、Microsoft<sup>®</sup> Windows<sup>®</sup> XP Professional operating system の略です。
- Macintosh、Mac OS および Apple は、米国 Apple Computer,Inc の米国およびその他の国における登録商標ま たは商標です。
- iPhone、iPad、iPod は、米国 Apple Computer,Inc の商標登録です。iPhone の商標は、アイホン株式会社のラ イセンスに基づき使用されています。
- Android は Google Inc. の商標または登録商標です。
- Wi-Fi CERTIFIED ロゴは、Wi-Fi Alliance の認証ロゴマークです。
- ●その他、記載の会社名および製品名は各社の商標または登録商標です。